## FDT-21

ハンドヘルド超音波流量計 クイックスタートマニュアル

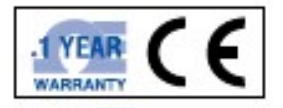

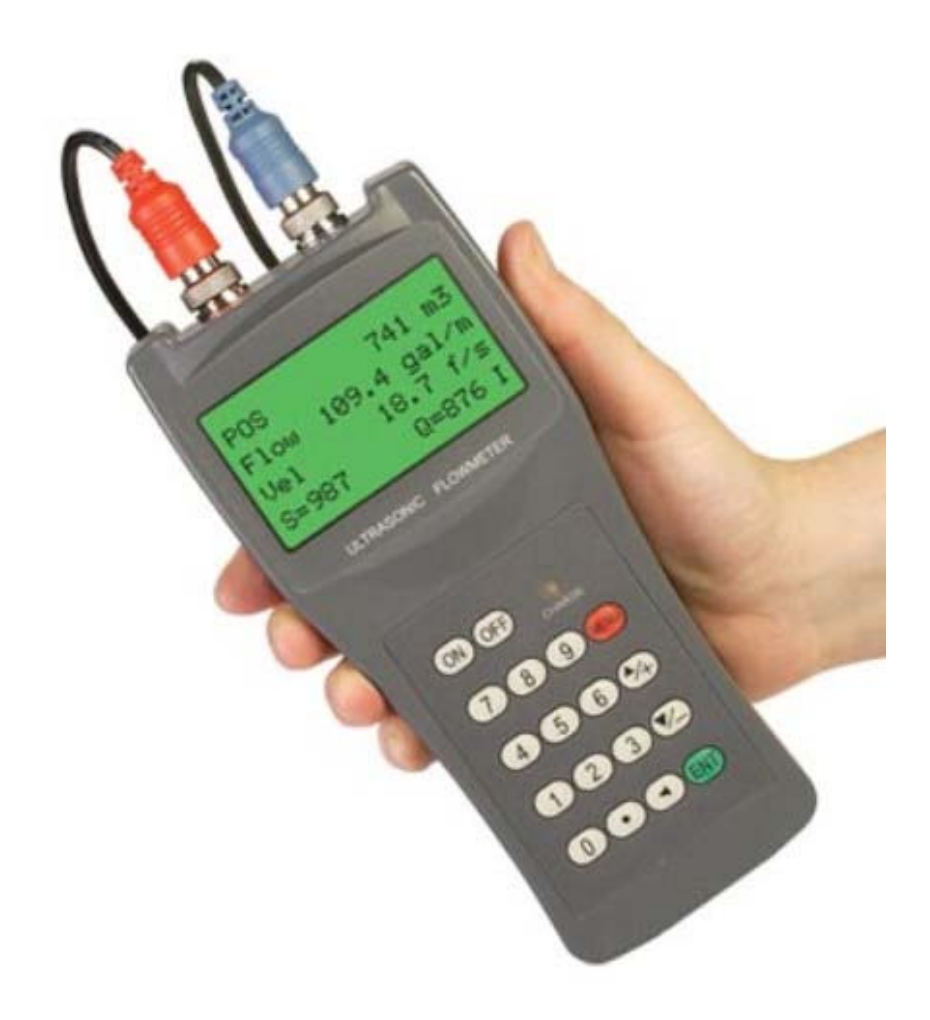

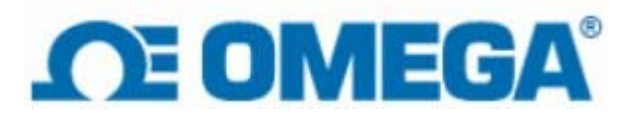

# 目次

- 1. 本体、表示説明
  - 1.1 本体各部の説明
  - 1.2 キーパッド部説明
  - 1.3 パラメータ設定
  - 1.4 センサー設置
  - 1.5 リファレンス

1. 本体、表示説明

## 1.1 本体各部の説明

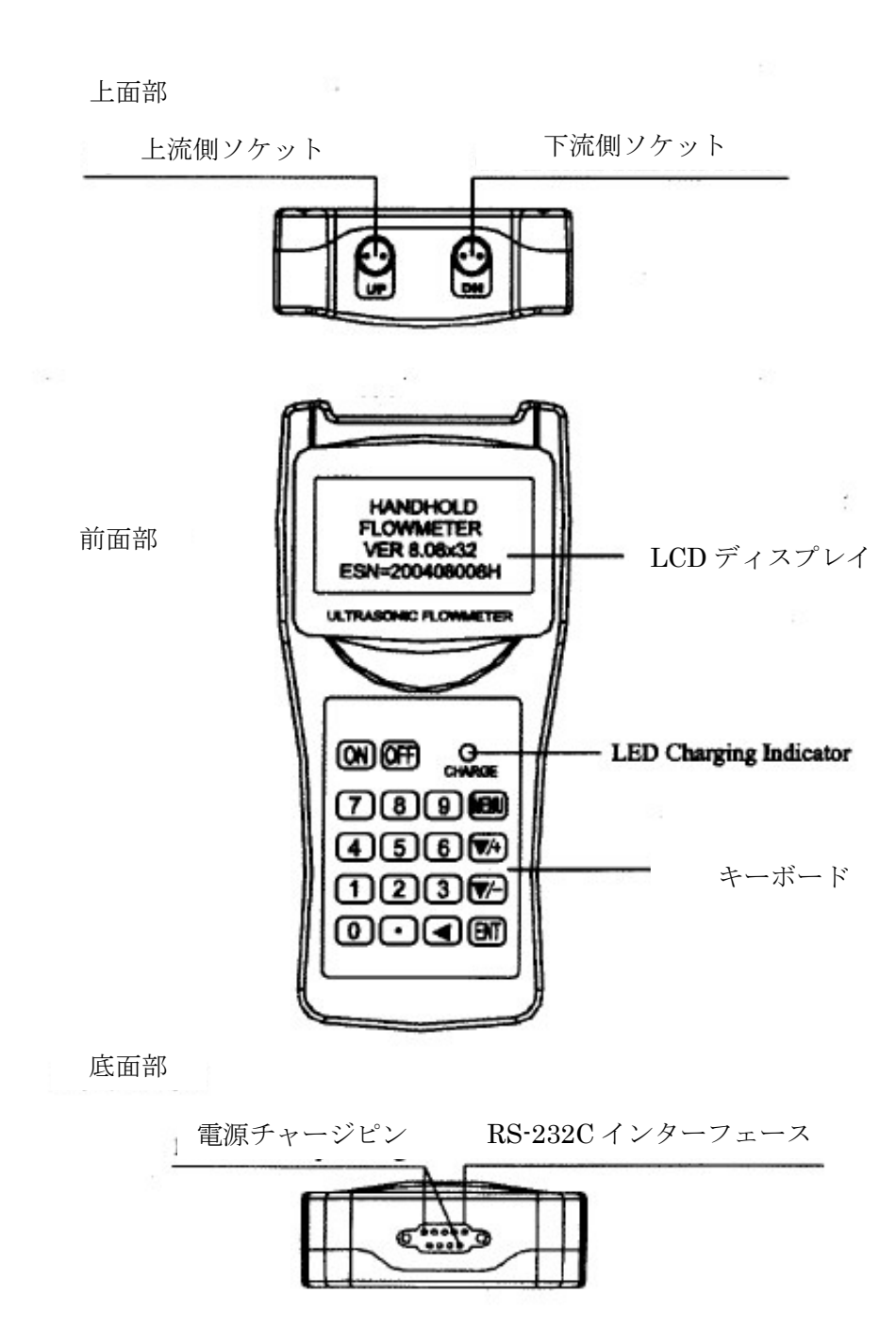

トランスデューサ S2H パイプサイズ 20~100mm(1/4~4inch)用

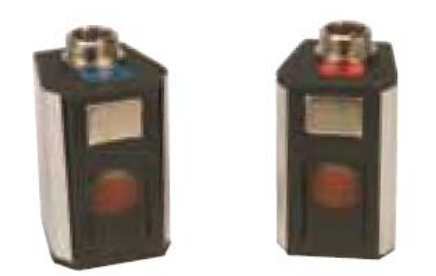

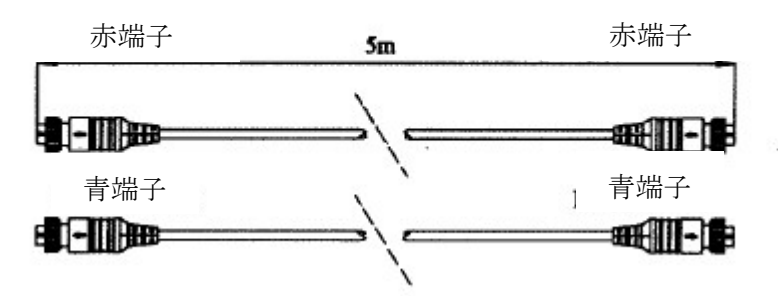

AC アダプタと RC-232C 変換アダプタ

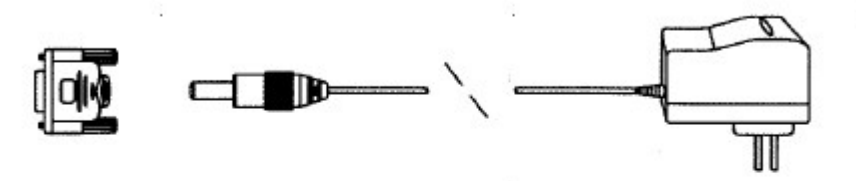

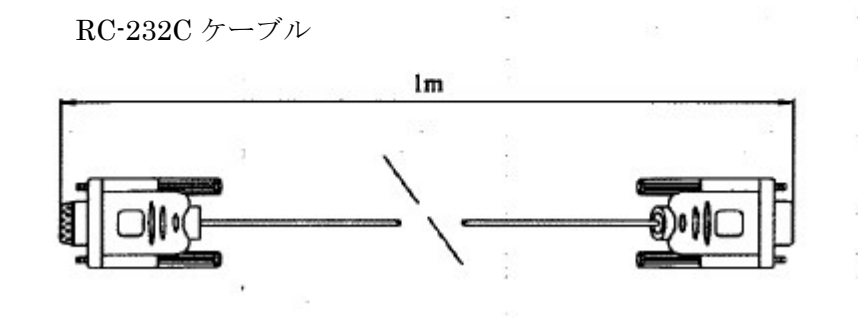

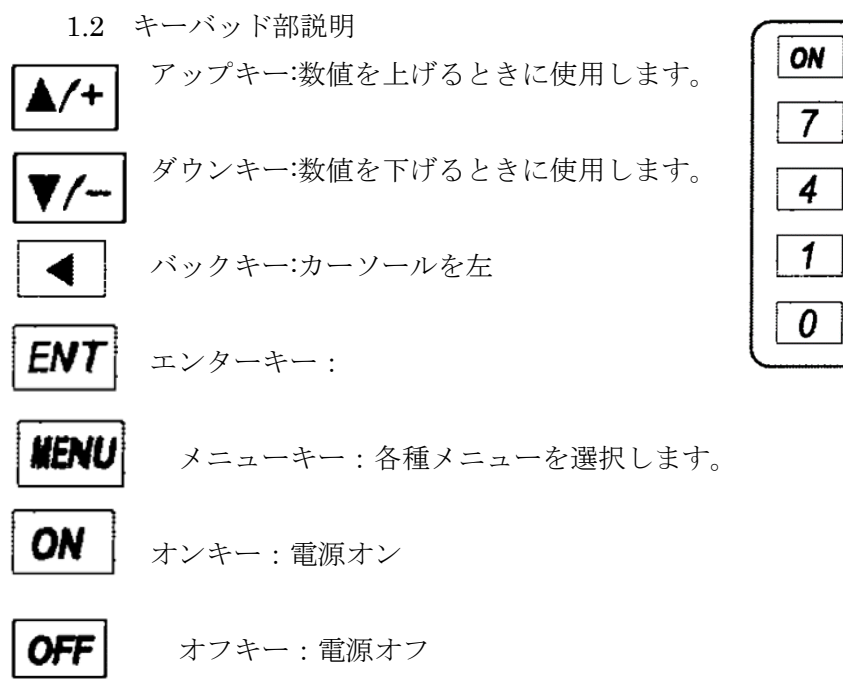

 ON
 OFF
 OFF

 7
 8
 9
 MENU

 4
 5
 6
 ▲/+

 1
 2
 3
 V/ 

 0
 •
 ◀
 ENT

ウィンドウメニュー

この流量計には M00,M01,M02.....M99 のメニューが約 100 項目あります。 これらには 2 通りエントリー方法があります。

- 直接エントリーの場合 KENU を押した後に二つの数字キーをおします。
   例:メニューウィンドウ M11 ではパイプの直径を入力します。その場合
   IFNU 1 を押します。
- 2) ▼/- ▲/+ を使用しメニューウィンドを移動することが出来ます。 例:現在のメニューが M12 の場合 ▲/+ を押すと M11 に移動できます。

3つの異なるメニューウィンドウがあります。

数字を入力するウィンドウ: M11 はパイプの外径を入力するウィンドウです。 選択項目を選ぶウィンドウ: M14 はパイプの材質を選択するウィンドウです。 ディスプレイウィンドウ: M00 は Velocity(流速) Flow Rate(流量)を表示します。

数字を入力するウィンドウでは、ユーザーが直接数字を入力することが出来ます。 例:現在のウィンドウが M11 の場合、パイプサイズは 21.5mm の場合

- パラメータ設定説明 適切な計測をする為に測定前にパレメータ設定が必要です。
- 1) M11:パイプの外径
- 2) M12:パイプの厚み
- 3) M13: スキップ (自動入力されます)
- 4) M14: パイプの材質
- 5) M16: 内張り素材(必要に応じて)
- 6) M20: 流れる水の種類を選択してください。
- 7) M23:トランスデューサ(センサー)タイプ(通常は Standard-S1)
- 8) M24:トランスデューサ(センサー)設置のスタイル(通常は Z-Method)
- 9) M25: スキップ (自動入力されます)
- 10) M26:パラメータの保存です。ENT ボタンを2度押してください
- 11) Sure to Save? ボタンを押し Yes を選択後 ENT ボタン
   12) ボタンを押し 1 を押し ENT で測定モードに移動します。

下記の操作を行ってください。

1) パイプ径の入力 IENU キーを押した後を 1 1 押して M11 メニューして、パイプ径 を入力します。その後 **ENT** キーを押します。 2) パイプの厚みを入力 ▼/- を押し M12 メニューへ。パイプの厚みを入力した後 ENT キーを 押します。 3) M13: スキップ(自動入力されます) ▼/- を押しM14 ~ 4) パイプの素材を入力 ▼/- を押しM14メニューへ。
 ENT を押しオプションセレクションモ
 -ド。
 ▼/- ▲/+ キーを使いハイフ素材を選択してください。その後 キーを押してください。 5) 内張り素材の入力(通常は使いません。特殊なパイプのみ入力してください) ▼/- を押して M17 へ進んでください。
 ENT を押しオプションセレクションモードへ、
 ▼/- ▲/+ を使い内張り素材を選択、その後
 ENT キー 6) 液体の種類を入力 ▼/- を押して M20 へ進んでください。 ENT を押しオプションセレク ションモードへ、▼/- ▲/+ を使い水の種類を選択、その後 **ENT** キー 7) トランスデューサ(センサー)の種類を入力 ▼/- を押して M23 へ進んでください。
 ENT を押しオプションセレク
 ションモードへ、
 ▼/- ▲/+ を使いトランステューサ(センサー)の種類を選 択。その後 **ENT** キー <u>※Satndard-S1 を選択してください</u>。

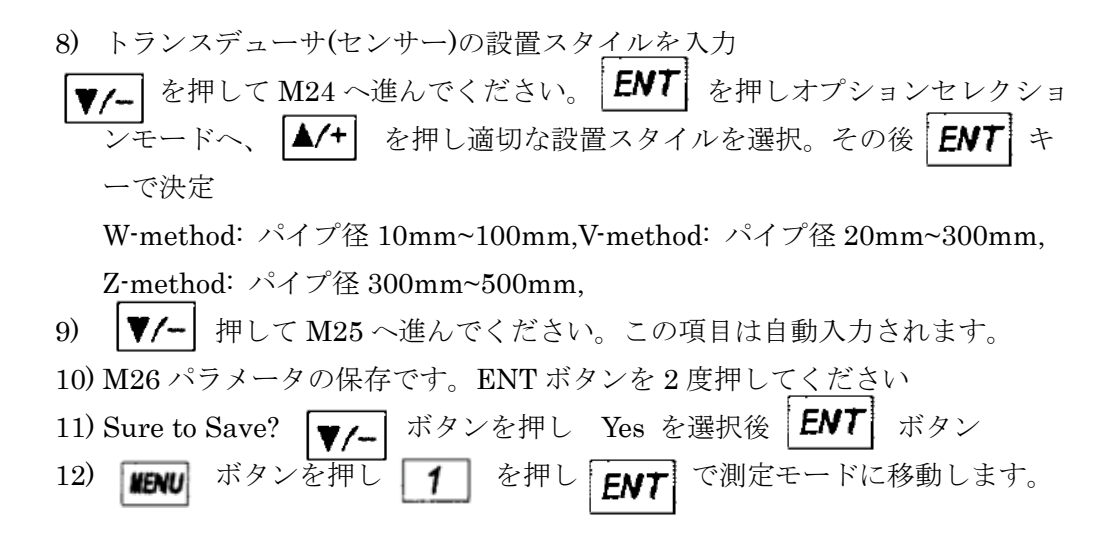

- 1.4 センサーの設置方法
- ここでは外径 27.4mm、肉厚 3mm, 材質:鉄管の設定を例にします。
  - 設定の M25 を確認ください Txducers Spacing: 21.683mm は設定 M11 から M24 の設定値から自動で算出された値です。この値をはセン サーの設置する際のセンサー間の距離の目安となります。
  - 2) センサーと鋼管の間にグリスを塗布してください。
  - 3) 下記図Aのように両センサーをくっつけて軽く固定してください。

⊠A

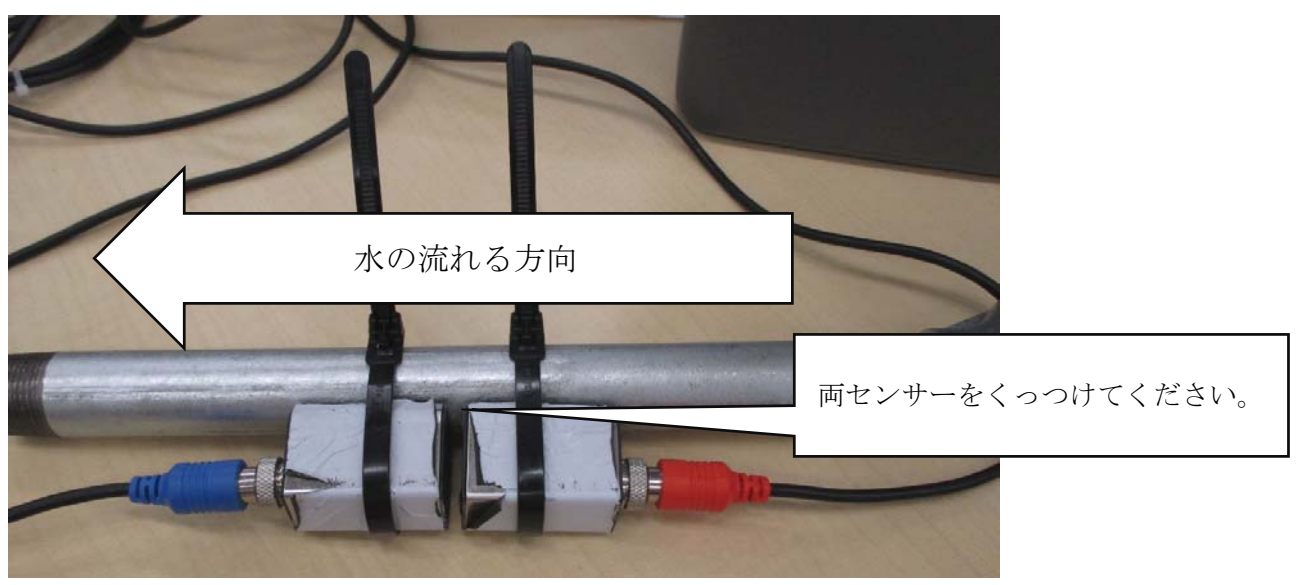

4) 下記図のように1)で確認したセンサー距離までメーターディスプレイを 確認しながらセンサーをゆっくり離します。※わずかなセンサーのズレ で測定結果に影響を及ぼす為、パイプにそって真直ぐに固定してください。

図 B

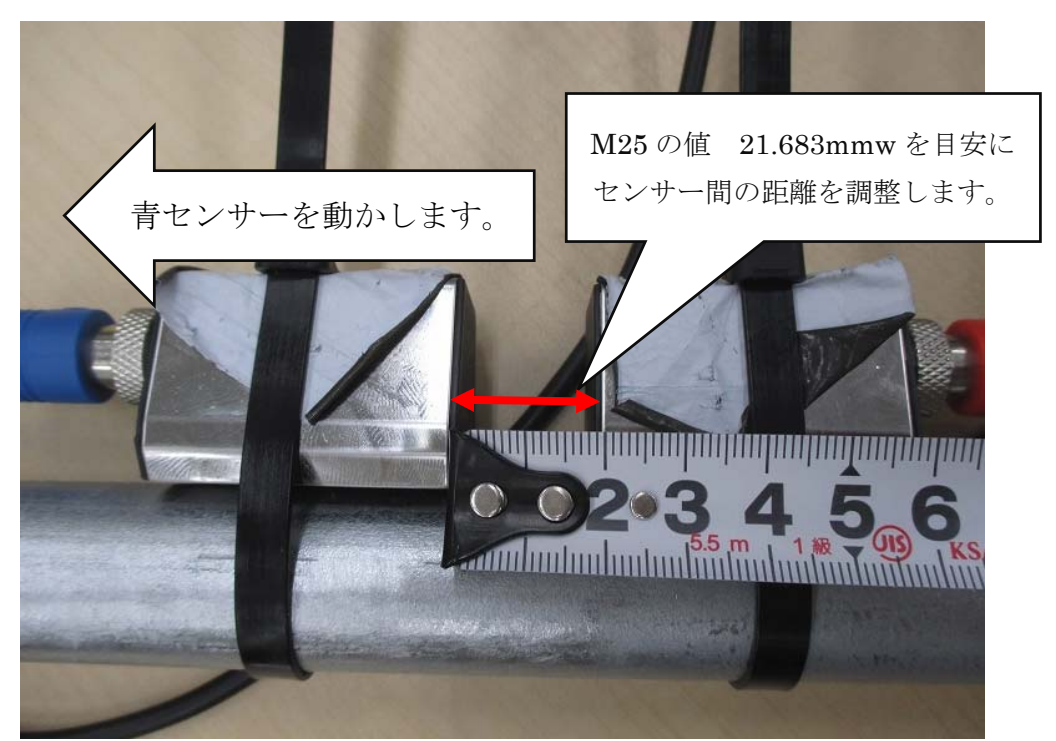

5) Sの値が大きくなり始めたら,青のセンサーを小さく動かし距離を調整し てください。その後Qの値が大きくなり始めます。最終的に下記のQ(ク オリティー)=80~99の間になるまでセンサー距離と方向を調節してくだ さい。(M90の設定画面にて"Q"の値を確認して下さい)

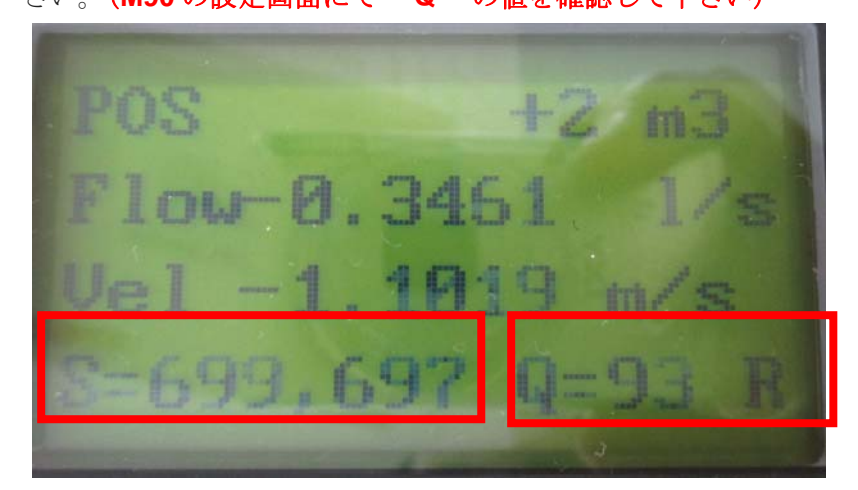

以上で設定は完了です。

※Q(クオリティー)=80~99の間にならない場合は以下を注意してください。 良い例:両センサーはパイプに対して一直線に設置されています。

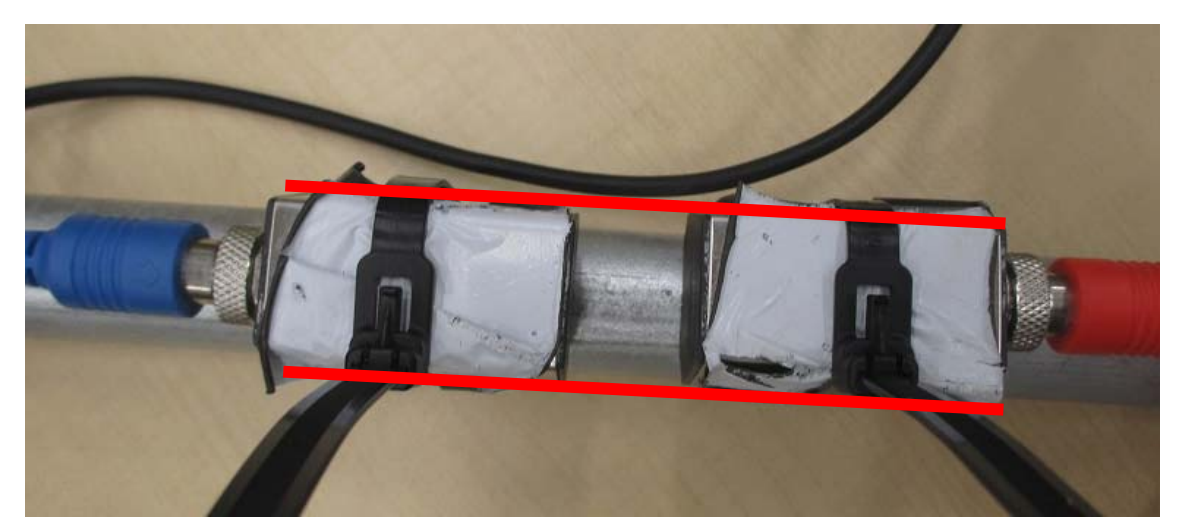

悪い例:センサーはパイプに対して斜めに設置されています。

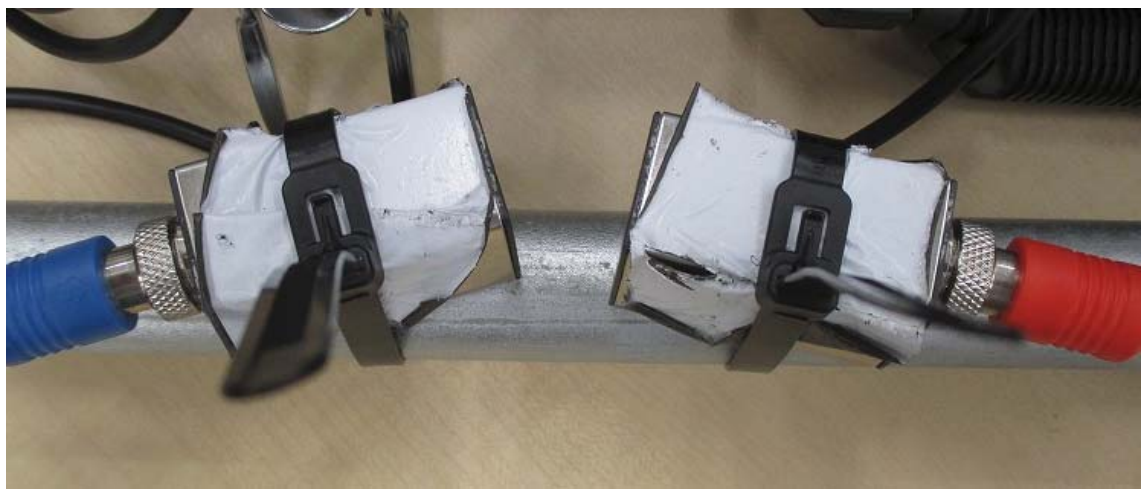

#### 1.5 リファレンス

#### センサー部設置説明

より精度よく測定していただく為に適切な位置にパイプを設置する必要があ ります。より効果的な測定をする為に配管と配管システムに関する基本的な 知識を得ることが望ましいです。最適な位置はパイプの直線部にセンサーを 設置します。平行でも垂直どちらでも対応できます。

以下の表は適切な場所を示す一例です。

| Piping Configuration<br>and<br>Transducer Position | Upstream<br>Dimension | Downstream<br>Dimension |
|----------------------------------------------------|-----------------------|-------------------------|
|                                                    | L up<br>x Diameters   | L dn<br>x Diameters     |
|                                                    | 10D                   | 5D                      |
|                                                    | .10D                  | 5D                      |
|                                                    | 10D                   | 5D                      |
|                                                    | 12D                   | 5D                      |
|                                                    | 20D                   | 5D                      |
|                                                    | 20D                   | 5D                      |
|                                                    | 30D                   | 5D                      |

- トランスデューサ(センサー)を設置する場所は長いストレートパイプの部分が適しています。
- 7) 配管を流れる水は室温程度がもっとも適しています。
- 8) パイプ表面が汚れている場合、まっすぐで比較的にキレイな面を選んで 設置してください。
- 9) 内張りがプラスティック素材のパイプは適切な測定が出来ない場合があ ります。

## V-method installation

∨ メソッドのインストールでは、最も広く 20 ミリメートルから 300 ミリメートルあ まりにも範囲のパイプの内径を毎日測定に使用される。また、反射モードまたはメソ ッドと呼ばれている。

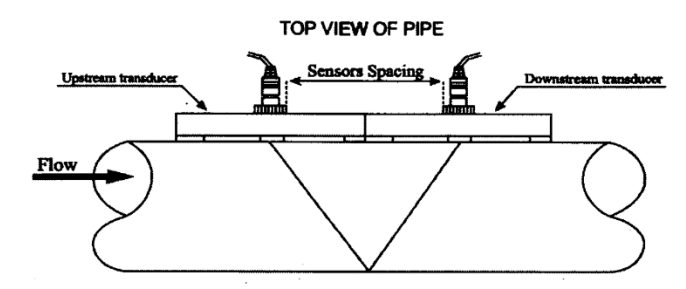

## 2.8.2 Zmethod installation

パイプの直径が 300 ミリメートル、500 ミリメートルの間にあるとき、Z 法が一般的 に使用されます。 TOP VIEW OF PIPE

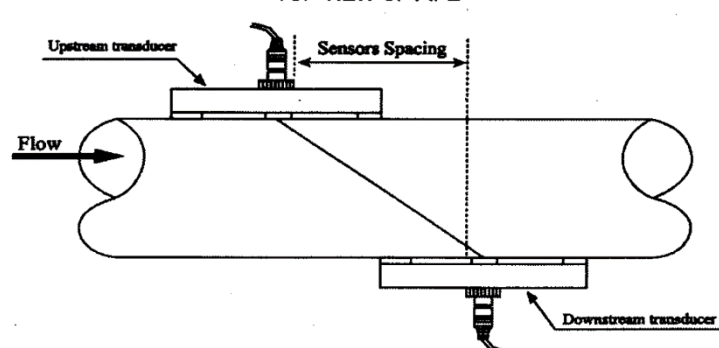

## 2.8.2 Wethod installation

W-方法は、通常は10ミリメートル100ミリメートルから直径のプラスチックパイプ に使用されます。

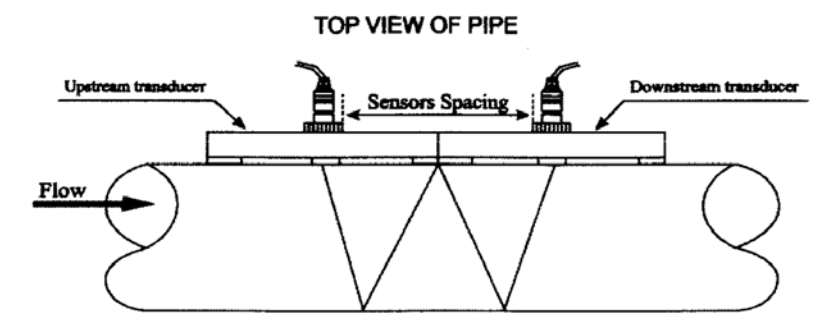

## 2.9 Installing Checkup

インストールのチェックでは次のことができます、受信信号強度を確認 信号品質 Qの値、信号の通信時間差、推定された液体速度、 信号と計算された移動時間比の測定された移動時間。 上記の項目で最適な測定結果と長時間の安定した測定ができます。